How to schedule an advising appointment through the Appointment Center (Front Desk). Front desk staff can schedule, edit, and check students into their appointments via a scheduling grid of available advisors.

The choice is clear.

UHCL

(Note: Advisor must have created their "My Availability" in Navigate and updated the Outlook Calendar.)

| Steps | Descriptions                                                                                       |
|-------|----------------------------------------------------------------------------------------------------|
| 1.    | Enter your UHCL user ID/user name and password to login to EAB. <u>https://uhcl.campus.eab.com</u> |
| 2.    | Staff Home was                                                                                     |
|       | <complex-block></complex-block>                                                                    |
|       | Continued on next page.                                                                            |

| Click: Preferred                                                                                                    | d Available Locations (se                                                                                                    | lect your advising center)                                                                      |                                       |
|----------------------------------------------------------------------------------------------------|----------------------------------------------------------------------------------------------------|-------------------------------------------------------------------------------------------------|---------------------------------------|
|                                                                                                    |                                                                                                    |                                                                                                 |                                       |
| MAVIGATE ≤                                                                                                    | a 🔊 Hell 🗖                                                                                                    |                                                                                                 | Fall 2018 V                           |
| Â                                                                                                    |                                                                                                    |                                                                                                 | University of<br>Houston Clear L      |
| Choor                                                                                                    | a Appointment Conter                                                                                                    | Location                                                                                        |                                       |
|                                                                                                    | e Appointment Center                                                                                                    | Location                                                                                        |                                       |
|                                                                                                    | ocations                                                                                                    |                                                                                                 |                                       |
| Business Ad                                                                                                    | vising (Bayou 2111)                                                                                                    | Education Advising (Bayou 1231)                                                                 |                                       |
| Q Freshman &                                                                                                    | Sophomore Advising (Bayou 1408)                                                                                                    | Human Sciences & Humanities Advising (Bayou 1539)                                               |                                       |
| Pearland Ca                                                                                                    | mpus Advising (1200 Pearland Parkway)                                                                                                    | Science & Engineering Advising (Bayou 3611)                                                     |                                       |
| Texas Medic                                                                                                    | al Center Advising (2151 West Holcombe)                                                                                                    |                                                                                                 |                                       |
| EAB                                                                                                    | Legal Disclaimer   Terms of Use   Download Acrobat Reader                                                                                                    |                                                                                                 | Addit                                 |
| Search: Studen<br>Under Scheduli<br>1.) Care Unit (<br>available a                                                                                                    | t by UHCL ID# or name<br>ng Grid:<br>(is defaulted to Advising),<br>dvisor.).                                                                                                    | Service (Indicate service need by cli                                                           | cking on box.), Staff (cho            |
| Search: Studen<br>Under Scheduli<br>1.) Care Unit (<br>available a<br>2.) Choose dar<br>Click Refresher                                                                                                    | t by UHCL ID# or name<br>ng Grid:<br>(is defaulted to Advising),<br>dvisor.).<br>te, start time (9:00 a.m.) a<br>d button                                                                                                    | Service (Indicate service need by cli<br>and end time (4:00 p.m.) of advising                   | cking on box.), Staff (choo<br>hours. |
| Search: Studen<br>Under Scheduli<br>1.) Care Unit (<br>available a<br>2.) Choose dar<br>Click Refresher                                                                                                    | t by UHCL ID# or name<br>ng Grid:<br>(is defaulted to Advising),<br>dvisor.).<br>te, start time (9:00 a.m.) a<br>d button                                                                                                    | Service (Indicate service need by clined and end time (4:00 p.m.) of advising                   | cking on box.), Staff (choo<br>hours. |
| Search: Studen<br>Under Scheduli<br>1.) Care Unit (<br>available a<br>2.) Choose dar<br>Click Refresher                                                                                                    | t by UHCL ID# or name<br>ng Grid:<br>(is defaulted to Advising),<br>dvisor.).<br>te, start time (9:00 a.m.) a<br>d button                                                                                                    | Service (Indicate service need by clinand end time (4:00 p.m.) of advising                      | cking on box.), Staff (choo<br>hours. |
| Search: Studen<br>Under Scheduli<br>1.) Care Unit (<br>available a<br>2.) Choose da<br>Click Refreshed<br>MAV GATE = 1                                                                                                    | t by UHCL ID# or name<br>ng Grid:<br>(is defaulted to Advising),<br>dvisor.).<br>te, start time (9:00 a.m.) a<br>d button<br>an & Sophomore Advising (B                                                                                                    | Service (Indicate service need by cli<br>and end time (4:00 p.m.) of advising<br>Bayou 1408)    | cking on box.), Staff (choo<br>hours. |
| Search: Studen<br>Under Scheduli<br>1.) Care Unit (<br>available a<br>2.) Choose da<br>Click Refreshed<br>MAVGATE = 2<br>Freshma                                                                                                    | t by UHCL ID# or name<br>ng Grid:<br>(is defaulted to Advising),<br>dvisor.).<br>te, start time (9:00 a.m.) a<br>d button<br>an & Sophomore Advising (B                                                                                                    | Service (Indicate service need by cli<br>and end time (4:00 p.m.) of advising<br>Bayou 1408)    | cking on box.), Staff (choo<br>hours. |
| Search: Studen<br>Under Scheduli<br>1.) Care Unit (<br>available a<br>2.) Choose da<br>Click Refreshed<br>MAVGATE = 2<br>Freshma<br>Freshma                                                                                                    | t by UHCL ID# or name<br>ng Grid:<br>(is defaulted to Advising),<br>dvisor.).<br>te, start time (9:00 a.m.) a<br>d button<br>an & Sophomore Advising (B                                                                                                    | Service (Indicate service need by clinand end time (4:00 p.m.) of advising                      | cking on box.), Staff (choo<br>hours. |
| Search: Studen<br>Under Scheduli<br>1.) Care Unit (<br>available a<br>2.) Choose da<br>Click Refresher<br>MAV GATE = 1<br>Treshma                                                                                                    | t by UHCL ID# or name<br>ng Grid:<br>(is defaulted to Advising),<br>dvisor.).<br>te, start time (9:00 a.m.) a<br>d button<br>an & Sophomore Advising (B<br>me<br>an & Sophomore Advising (B                                                                                                    | Service (Indicate service need by cliver<br>and end time (4:00 p.m.) of advising<br>Bayou 1408) | cking on box.), Staff (choo<br>hours. |
| Search: Studen<br>Under Scheduli<br>1.) Care Unit (<br>available a<br>2.) Choose da<br>Click Refreshed<br>MAVGATE = 2<br>Freshma<br>Scheduling Gra<br>Scheduling Gra<br>Scheduling Gra<br>Scheduling Gra                                                                                                    | t by UHCL ID# or name<br>ng Grid:<br>(is defaulted to Advising),<br>dvisor.).<br>te, start time (9:00 a.m.) a<br>d button<br>an & Sophomore Advising (B<br>an & Sophomore Advising (B<br>an & Sophomore Advising (B<br>service<br>Al Service<br>Sectione End Time<br>Content of the Service<br>Content of the Service<br>Content of the Service                                                                                                    | Service (Indicate service need by cli<br>and end time (4:00 p.m.) of advising<br>Bayou 1408)    | cking on box.), Staff (choo<br>hours. |
| Search: Studen<br>Under Scheduli<br>1.) Care Unit (<br>available a<br>2.) Choose da<br>Click Refreshed<br>MAV GATE = 1<br>Click Refreshed<br>Click Refreshed<br>Click Refr                                                                                                    | t by UHCL ID# or name<br>ng Grid:<br>(is defaulted to Advising),<br>dvisor.).<br>te, start time (9:00 a.m.) a<br>d button<br>an & Sophomore Advising (B<br>an & Sophomore Advising (B<br>service<br>a service<br>a service<br>comment<br>for the forther<br>comment<br>for the forther<br>for the forther<br>for the forther<br>forther<br>for the forther<br>for the forther<br>for the forther<br>for the forther<br>forther<br>for the forther<br>forther<br>for the forther<br>forther<br>f | Service (Indicate service need by clic<br>and end time (4:00 p.m.) of advising<br>Bayou 1408)   | cking on box.), Staff (cho<br>hours.  |
| Search: Studen<br>Under Scheduli<br>1.) Care Unit (<br>available a<br>2.) Choose da<br>Click Refreshed<br>MAV GATE = 1<br>Freshma<br>Erter Student Ma<br>Scheduling Grid<br>Scheduling Grid<br>Cre Unit (<br>Adving<br>Cre Unit (<br>Adving<br>Cre Unit (<br>Cre Unit (<br>C | t by UHCL ID# or name<br>ng Grid:<br>(is defaulted to Advising),<br>dvisor.).<br>te, start time (9:00 a.m.) a<br>d button<br>an & Sophomore Advising (B<br>an & Sophomore Advising (B<br>an & Sophomore Advising (B<br>service<br>Al Service<br>Count of Soord of Refreshed Today 11.44 AM                                                                                                    | Service (Indicate service need by client<br>and end time (4:00 p.m.) of advising<br>Bayou 1408) | cking on box.), Staff (choo<br>hours. |
| Search: Studen<br>Under Scheduli<br>1.) Care Unit (<br>available a<br>2.) Choose dar<br>Click Refreshed<br>MAX GATE = 2<br>Freshma<br>Crew Unit Andrew Care<br>Choose dar<br>Click Refreshed<br>Click Care Unit (<br>available a<br>Choose dar<br>Click Refreshed<br>Choose dar<br>Click Refreshed<br>Choose dar<br>Click Refreshed<br>Click Care Unit (<br>available a<br>Choose dar<br>Click Refreshed<br>Comparison of the comparison<br>Comparison of the comparison<br>Comparison of the comparison<br>Care Unit (<br>available a<br>Choose dar<br>Click Refreshed<br>Comparison of the comparison<br>Comparison of the comparison of the comparison<br>Comparison of the comparison of the compa                                                                                                    | t by UHCL ID# or name<br>ng Grid:<br>(is defaulted to Advising),<br>dvisor.).<br>te, start time (9:00 a.m.) a<br>d button<br>an & Sophomore Advising (B<br>an & Sophomore Advising (B<br>an & Sophomore Advising (B<br>sertime                                                                                                    | Service (Indicate service need by clic<br>and end time (4:00 p.m.) of advising<br>Bayou 1408)   | cking on box.), Staff (choo<br>hours. |
| Search: Studen<br>Under Scheduli<br>1.) Care Unit (<br>available a<br>2.) Choose da<br>Click Refresher<br>MAV GATE = 1<br>Freshma<br>Creshma<br>Creshma                                                                                                    | t by UHCL ID# or name<br>ng Grid:<br>(is defaulted to Advising),<br>dvisor.).<br>te, start time (9:00 a.m.) a<br>d button<br>an & Sophomore Advising (B<br>an & Sophomore Advising (B<br>service<br>Al Service<br>BADM © SOOP © Refreshed Today 11.44 AM<br>Chedule For Thursday, December 13, 2018<br>by Maria Ramos Parallel                                                                                                    | Service (Indicate service need by clic<br>and end time (4:00 p.m.) of advising<br>3ayou 1408)   | cking on box.), Staff (choo<br>hours. |
| Search: Studen<br>Under Scheduli<br>1.) Care Unit (<br>available a<br>2.) Choose dar<br>Click: Refreshed<br>NAV GATE = 2<br>NAV GATE = 2<br>Chreshma<br>Click: Refreshed<br>Click: Refreshed<br>Refreshed<br>Click: Refreshed<br>Click: Refreshed<br>Refreshed<br>Ref                                                                                                    | t by UHCL ID# or name<br>ng Grid:<br>(is defaulted to Advising),<br>dvisor.).<br>te, start time (9:00 a.m.) a<br>d button<br>an & Sophomore Advising (B<br>an & Sophomore Advising (B<br>are<br>a<br>Service<br>(Al Services<br>Sart Time End Time<br>(Al Services<br>Sart Time End Time<br>(Al Services<br>(Al Services<br>(Al Services<br>(Al Services)<br>(Count - ) (Count - ) (Count - ) (Count - )<br>(Count - ) (Count - ) (Count -                                                                                                    | Service (Indicate service need by clicand end time (4:00 p.m.) of advising                      | cking on box.), Staff (cho<br>hours.  |
| Search: Studen<br>Under Scheduli<br>1.) Care Unit (<br>available a<br>2.) Choose da<br>Click Refreshed<br>Mareshar<br>Click Refreshed<br>RTeshma<br>Click Refreshed<br>Click Refreshed<br>Scheduling Grid<br>Refreshed<br>Scheduling Grid<br>Refreshed<br>Scheduling Grid<br>Refreshed<br>Scheduling Grid<br>Scheduling Grid<br>Refreshed<br>Scheduling Grid<br>Refreshed<br>Scheduling Grid<br>Refreshed<br>Scheduling Grid<br>Refreshed<br>Scheduling Grid<br>Refreshed<br>Scheduling Grid<br>Scheduling Grid<br>Sched                                                                                                    | t by UHCL ID# or name<br>ng Grid:<br>(is defaulted to Advising),<br>dvisor.).<br>te, start time (9:00 a.m.) a<br>d button<br>an & Sophomore Advising (B<br>an & Sophomore Advising (B<br>an & Sophomore Advising (B<br>sextTime v Advising (B<br>sextTime v Advisin                                                                                                    | Service (Indicate service need by clic<br>and end time (4:00 p.m.) of advising<br>Bayou 1408)   | cking on box.), Staff (cho<br>hours.  |

The choice

is clear. 5. Under Appointment Schedule for (selected date will display): Front Desk Staff can determine when the advisor and student can meet. Note: Any grayed out areas on the scheduling grid indicate the advisor is not available. Any blue areas on the students scheduling grid indicate when the student is in class. (Do not schedule an appointment for a student when she/he are in class. Unless student is dropping the course.) Click: Available time for appointment on the grid below. Create An Appointment box will appear. 📾 NAVIGATE 🛛 📟 🥬 · Q ? () · Fall 2018 Scheduling Grid 🔻 Ø Care Unit 🚯 \* Micaela Kinsey Advising General Advising Q Start Time End Time Date 12/13/2018 9:00AM - 4:00PM - C Refreshed Today 1 Find First Available? Appointment Schedule For Thursday, December 13, 2 Display Na Jacqueline Adame Micaela Kinsey ARTS-2379Arts and the Child 9 AM 10 AM 11 AM COMM-1315Public Speaking Noon 1 PM SPED-2301Introduction to Sp... 2 PM 3 PM NAVIGATE 9 a ? () \$ Care Unit Micaela Kinsey Organize 12/13/2018 10:3 When Send E-mail R der to the organizer a Send E-mail Reminder to non organizer attendees Send Text Reminder to the organizer attendee

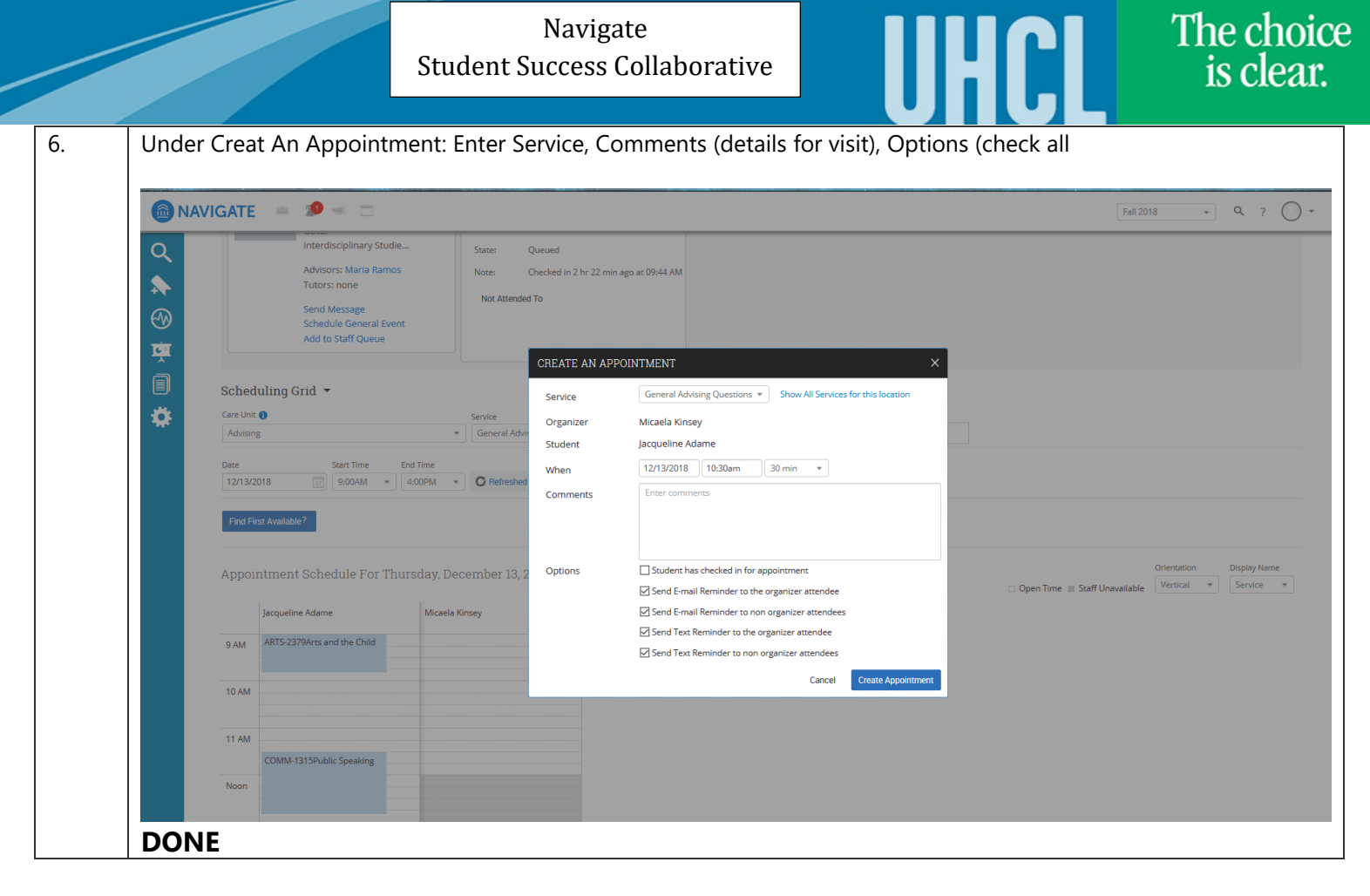